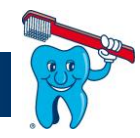

# Mise à jour de Zawin4 / Zawin48

Avant d'effectuer la mise à jour il faut exécuter une sauvegarde complète.

### 1 Vérifier le format de votre base de données

Pour vérifier le format de votre base de données il faut suivre la démarche qui suit :

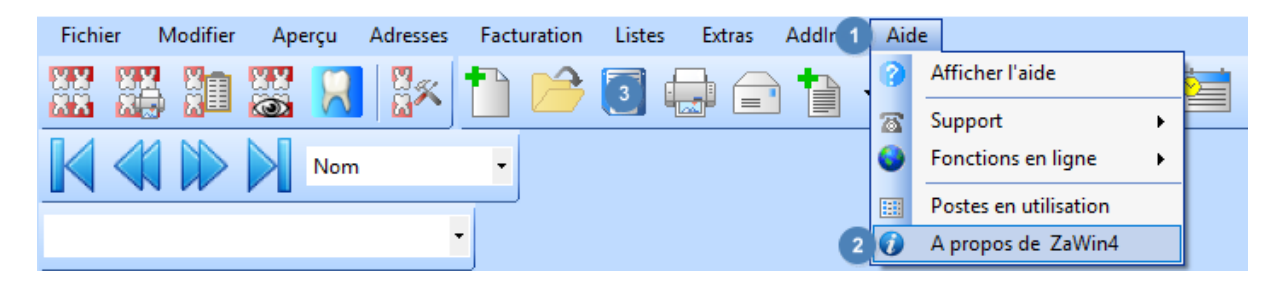

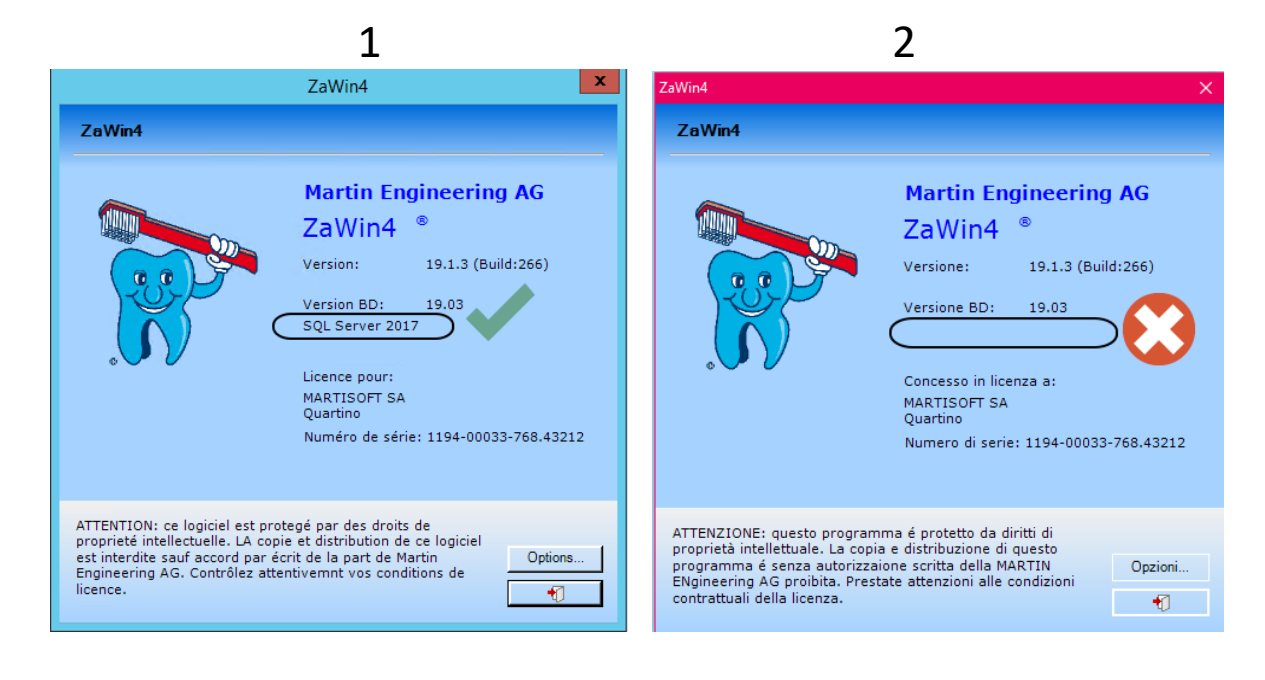

Si dans le carré noir vous avez des indications > SQL Server 20XX (image 1), vous pouvez exécuter la mise à jour même si les Zawin sont ouvert sur les postes. Dans ce cas-là, passer à la lecture du point nr. 3.

Si dans le carré noir vous n'avez pas des indications, la mise à jour de Zawin doit être exécuté seulement avec toutes les Zawin fermées (sauf celui-là ou vous allez faire la mise à jour). **Attention**, dans ce cas, le passage à Zawin48 (indiqué sur les pages suivantes) ne sera pas disponible. Si vous voulez passer à Zawin48, une modification de la base de données SQL sera nécessaire. Veuillez nous contacter pour une offre.

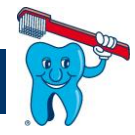

### 2 Contrôler que toutes les Zawin soient fermés

| Fichi  | er N      | lodifier | Аре     | erçu    | Adresses | Facto | uration | Liste        | s Extras | Ac | dd 1 | Aide |                       |   |
|--------|-----------|----------|---------|---------|----------|-------|---------|--------------|----------|----|------|------|-----------------------|---|
| 88     | XX.       |          | 88      |         |          | •     |         | <b>(111)</b> |          |    |      | 0    | Afficher l'aide       | Þ |
| tata . |           |          |         | VV      |          |       |         |              |          | =  |      | 76   | Support               | • |
| K      |           |          |         | Nom     |          | -     |         |              |          |    |      | •    | Fonctions en ligne    | • |
|        |           |          | -       |         | _        |       |         |              |          |    | 2    |      | Postes en utilisation |   |
|        |           |          |         |         |          | •     |         |              |          |    |      | 0    | A propos de ZaWin4    |   |
|        |           |          |         |         |          |       |         |              |          |    |      |      |                       |   |
|        |           |          | -       |         |          |       |         |              |          |    |      |      |                       |   |
| Nom    | de l'ordi | nateur   | Annone  | :é le   |          |       |         |              |          |    |      |      |                       |   |
| GUI/   | SUPPO     | RT       | 12.02.2 | 019 14: | 57:25    |       |         |              |          |    |      |      |                       |   |
|        |           |          |         |         |          |       |         |              |          |    |      |      |                       |   |
|        |           |          |         |         |          |       |         |              |          |    |      |      |                       |   |
|        |           |          |         |         |          |       |         |              |          |    |      |      |                       |   |
|        |           |          |         |         |          |       |         |              |          |    |      |      |                       |   |

Dans cette fenêtre vous devez avoir seulement l'indication en vert (c'est l'ordinateur ou vous êtes connecté à Zawin)

## 3 Télécharger et exécuter la mise à jour

| Fichier Modifier Aperçu Adresses Facturation Listes Extras Addl | Aide                                           |
|-----------------------------------------------------------------|------------------------------------------------|
|                                                                 | 🕜 Afficher l'aide 🔚 🗸 🕞 🗸 🚔 🏹                  |
|                                                                 | Support + K E                                  |
| Nom •                                                           | Sonctions en ligne 🔸 🥥 MEAG Page d'accueil     |
|                                                                 | Postes en utilisation                          |
| •                                                               | A propos de ZaWin4 ZaWin4 contrôler la version |
|                                                                 | ZaWin4 Description des révisions               |
|                                                                 | 3 🦑 Télécharger la mise à jour                 |
|                                                                 | Envoyer des données à MEAG/MSA                 |
|                                                                 |                                                |

Si vous avez toujours Zawin4 installé sur votre ordinateur, il vous sera demandé si vous souhaitez effectuer une mise à jour vers Zawin48.

Nous vous recommandons de passer à la version Zawin48 car, à partir de début 2022, toutes les nouvelles fonctionnalités ne seront introduites que dans cette version.

Zawin4 et Zawin48 sont absolument identiques en termes de fonctionnalité.

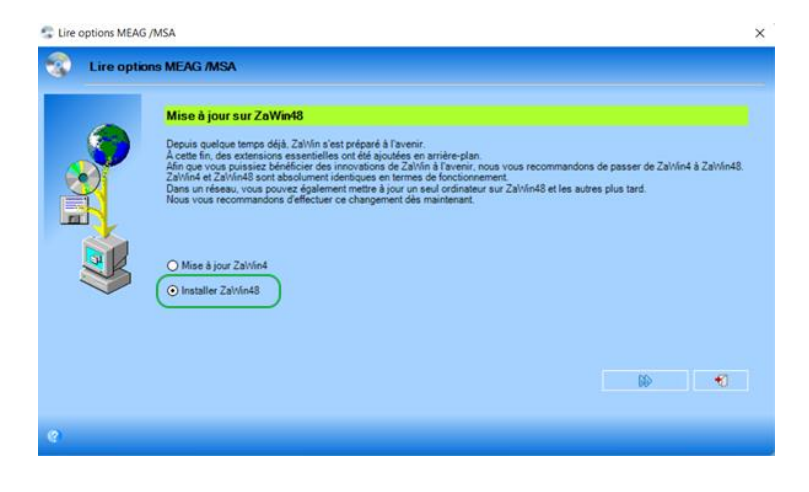

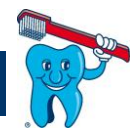

Attendre que la mise à jour soit téléchargée et l'exécuter quand demandé (image suivante).

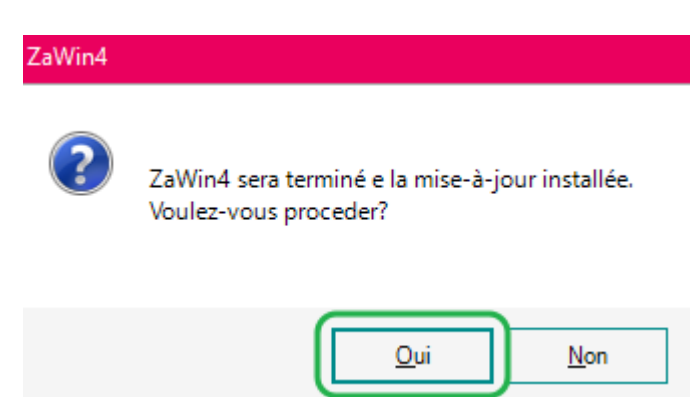

Zawin se fermera et la mise à jour du programme sera terminée.

#### 4 Mise à jour de la base de données et ouverture du Zawin sur les autres postes.

Une fois que vous avez exécuté la mise à jour du programme, il faut réouvrir Zawin pour mettre à jour la base de données.

Attendre que sur le premier ordinateur la mise à jour soit terminée et puis réouvrir (fermer et ouvrir dans le cas que vous avez SQL) Zawin sur toutes le postes. À l'ouverture du programme une série de petites questions s'afficheront à l'écran, c'est important de répondre en positif à toutes les questions.

En cas de problèmes pendant ou après la mise à jour on vous prie de bien vouloir nous Contacter

La mise à jour est gratuite si vous disposé d'un contrat de maintenance software.